The main portion of the screen shows a calendar, in either month, week, or day view, in a tabbed interface. The tabs will either be doctors or locations.

The right-hand side of the screen contains the following items:

- **Date:** By default, the date will be "today's date". You can change this either by typing in the field, or clicking the drop-down arrow, which will show a little calendar where you can pick a date.
- Calendar View: Choose month, week, or day. Default is month.
- Schedule View: Choose doctor or location. Default is doctor.
- Holidays: Presented for information only. Lists commonly observed national and Jewish holidays.
- W/E Sched: This button brings up a screen to handle weekend surgeries. The main interface shows only Monday thru Friday in all calendar views; the screen launched by this button allows you to see any weekend surgeries that have been scheduled and allows you to edit them.
- Exit: Closes this app and returns you to the handboard.

You see no data in this screen-shot because an archive database was used during development, which contains data from roughly 1995 thru 2001.

| 🛅 Surgery Calendar |                      |                 |                 |                 |                           |
|--------------------|----------------------|-----------------|-----------------|-----------------|---------------------------|
|                    | 10   III   III   III |                 | 1               |                 | Date:                     |
|                    |                      | January 2007    |                 |                 | 1 /18/2007 💌              |
| Monday             | Tuesday              | Wednesday       | Thursday        | Friday          | Calendar View             |
| 1                  | 2                    | 3               | 4               | 5               | <ul> <li>Month</li> </ul> |
|                    |                      |                 |                 |                 | C Week                    |
|                    |                      |                 |                 |                 | C Day                     |
| 480 Mins Remain    | 480 Mins Remain      | 480 Mins Remain | 480 Mins Remain | 480 Mins Remain | - Echadula View -         |
| 8                  | 9                    | 10              | 11              | 12              | G Dector                  |
|                    |                      |                 |                 |                 | C Location                |
|                    |                      |                 |                 |                 |                           |
| 480 Mins Remain    | 480 Mins Remain      | 480 Mins Remain | 480 Mins Remain | 480 Mins Remain | Holidays Jan 07           |
| 15                 | 16                   | 17              | 18              | 19              | 1 - New Year's Day        |
|                    |                      |                 |                 |                 | 15 - M. L. King Day       |
|                    |                      |                 |                 |                 |                           |
| 480 Mins Remain    | 480 Mins Remain      | 480 Mins Remain | 480 Mins Remain | 480 Mins Remain |                           |
| 22                 | 23                   | 24              | 25              | 25              |                           |
|                    |                      |                 |                 |                 |                           |
|                    |                      |                 |                 |                 |                           |
|                    |                      |                 |                 |                 | 999999                    |
| 480 Mins Remain    | 480 Mins Remain      | 480 Mins Remain | 480 Mins Remain | 480 Mins Remain | 7                         |
| 29                 | 30                   | 31              |                 |                 | W/E Sched                 |
|                    |                      |                 |                 |                 |                           |
|                    |                      |                 |                 |                 |                           |
| 480 Mins Remain    | 480 Mins Remain      | 480 Mins Remain |                 |                 | Exit                      |

During testing, I worked with data mostly from 1999. Note that the date was changed accordingly. On this screen we can really see how data is displayed.

In each "day box", all the surgeries for the doctor (in doctor view) are displayed. In this view, each surgery item contains patient name, procedure, OR time, and location (if in doctor view), or doctor (if in location view). The full item can be seen if you hover the mouse over it, as shown in the screen shot.

Note that if a day is locked, the "day header" is shown in red, along with a lock icon and the lock reason in parentheses. A non-locked day has a blue header. A new type of item, a "time block", is shown in an aqua color (see the 20th in the screen shot below).

Underneath each day is a yellow strip that shows how many minutes are left in the day for scheduling (assuming 8 hours / 480 minutes). Note: If a day contains one or more items where the OR Time has not been given a value, the text "Mins Remain N/A" will appear in this area.

Note also that if the current month has weekend surgeries, a message will appear on the right-hand side of the screen as shown below.

| 📴 Surgery Calendar    |                  |                 |                       |                      |                           |
|-----------------------|------------------|-----------------|-----------------------|----------------------|---------------------------|
| · }                   |                  | * * *<br>* *    |                       |                      | Date:                     |
|                       | ▲ January 1999 → |                 |                       |                      |                           |
| Monday                | Tuesday          | Wednesday       | Thursday              | Friday               | Calendar View             |
|                       |                  | 2               |                       | (1)                  | <ul> <li>Month</li> </ul> |
|                       |                  |                 |                       |                      | C Week                    |
|                       |                  |                 |                       |                      | C Day                     |
|                       |                  |                 |                       | 480 Mins Remain      | Schedule View             |
| 🔒 4 (Day is Full)     | 5                | 6               | 7                     | 8                    | Doctor                    |
| I 🔺                   |                  |                 |                       | DITTIER, DILLON/RELE | C Location                |
| Г                     |                  |                 |                       |                      |                           |
| -65 Mins Remain       | 480 Mins Remain  | 480 Mins Remain | 480 Mins Remain       | Mins Remain N/A      | Holidays Jan 99           |
| 🔒 11 (Day is Full)    | 12               | 13              | 14                    | 15                   | 1 - New Year's Day        |
| l i                   |                  |                 |                       |                      | 10 - M. C. King Day       |
| 1                     |                  |                 |                       |                      |                           |
| <u>⊦, </u> Y <b>▼</b> |                  |                 | 100.15                | 100.0                |                           |
| 210 Mins Remain       | 480 Mins Remain  | 480 Mins Remain | 480 Mins Remain       | 480 Mins Remain      | Weekend                   |
| 18                    | 19               | 20              | 21                    | 22 (Office Hours)    | Surgeries                 |
|                       |                  | Block (Lunch)   | BRITE A MAR AND A STE |                      | Scheduled (1 5,           |
| 4                     |                  | Ma              | owen, enteneeth/ctr ( | 35 min.)/H           |                           |
| 230 Mins Remain       | 480 Mins Remain  | 360 Mins Remain | 415 Mins Remain       | 480 Mins Remain      | 777777                    |
| 25                    | 26               | 27              | 28                    | 29                   | W/F Orberd                |
| ·                     |                  |                 |                       | ( , 1/A              | W/E Sched                 |
|                       |                  |                 |                       | M                    | -                         |
| 100 Mine Remain       | 490 Mine Demain  | 490 Mine Demoin | 490 Mine Demain       | 260 Mins Bemain      |                           |
|                       | 400 Mins Kemain  | 400 Mins Remain |                       |                      | Exit                      |

A note on terminology ("lock" vs. "block"). In the existing database, a day was "locked" for a doctor by clicking on a lock button. However, the related fields and tables behind the scenes used "block" in the names. For clarification, however, when we say "lock" we are speaking of a lock for the day for a doctor. A "block" is the new item that is part of this application, which allows you to "block out" a segment of time on a given day for a doctor.

Most operations for scheduling are accomplished by "context menus" (AKA "right-click" menus). Clicking on a day header (as opposed to an item in that day) causes the menu shown below to be displayed. The choices are:

- Lock Day or Unlock Day locks a day if it is unlocked and vice-versa. If user does not have scheduling permission, this will be grayed out.
- Add Surgery Brings up the "Add Surgery" dialog screen, where you choose "Pending Surgery" (default) or "New Record".

If you choose "Pending Surgery", you must select a patient and a pending surgery for that patient, which will come up on the dialog screen. Clicking OK on the dialog screen will then bring up the Surgery Scheduling screen in "edit" mode, where the details of the pending surgery can be filled in.

If you choose "New Record" from the Add Surgery dialog screen and click OK, this will bring up the Surgery Scheduling screen in "add" mode.

(enabled only if user has editing permission and day is not locked)

- Add Block brings up a small pop-up screen for entering details about the time block (enabled only if user has editing permission and day is not locked)
- Cancel (closes the menu. Menu will also close when you click on a different item.)

| 📲 Surgery Calendar                     |                   |                  |                 |                  | _ 🗆 ×                     |
|----------------------------------------|-------------------|------------------|-----------------|------------------|---------------------------|
|                                        | [ ] [             |                  | -               |                  | Date:                     |
|                                        |                   | January 1999     |                 |                  | 1 /21/1999 💌              |
| Monday                                 | Tuesday           | Wednesday        | Thursday        | Friday           | Calendar View             |
|                                        |                   |                  |                 | 1                | <ul> <li>Month</li> </ul> |
|                                        |                   |                  |                 |                  | C Week                    |
|                                        |                   |                  |                 |                  | C Day                     |
|                                        |                   |                  |                 | 480 Mins Remain  | Schedule View             |
| 🔒 4 (Day is Full)                      | 5                 | 6                | 7               | 8                | Doctor                    |
|                                        |                   |                  |                 | ·····            | Clocation                 |
| E                                      |                   |                  |                 |                  |                           |
| Robolini, Lenoixe/ ▼                   | 490 Mine Demain   | 490 Mine Demain  | 490 Mine Demain | Mine Domain N/A  | Holidays Jan 99           |
|                                        | HOO MILIS REINAIT | HOO MILLS Remain |                 | Mins RemainingA  | 1 - New Year's Day        |
| 📅 11 (Day is Full)                     | 12                | 13               | 14              | 15               | 18 - M. L. King Day       |
|                                        |                   |                  |                 |                  |                           |
| Hinden charger of +                    |                   |                  |                 |                  |                           |
| 210 Mins Remain                        | 480 Mins Remain   | 480 Mins Remain  | 480 Mins Remain | 480 Mins Remain  | 1                         |
| 18                                     | 19                | 20               | 21              | Contract Hours)  | Weekend                   |
| ······································ |                   |                  | NZA             | Lock Day         | Scheduled ( 5.            |
|                                        |                   | Block (Lunch)    | BF              | Add Surgery      | B)                        |
| A                                      |                   |                  | <u> </u>        |                  | 40000                     |
| 230 Mins Remain                        | 480 Mins Remain   | 360 Mins Remain  | 415 Mins Remain | Cancel páin      | 7                         |
| 25                                     | 26                | 27               | 28              |                  | W/E Sched                 |
| L                                      |                   |                  |                 | MUSEL EDUUDD LIN |                           |
| P D/▼                                  |                   |                  |                 | 1 // -           |                           |
| 100 Mins Remain                        | 480 Mins Remain   | 480 Mins Remain  | 480 Mins Remain | 260 Mins Remain  |                           |

| 🛃 Add Surger     | У                      |              |             |
|------------------|------------------------|--------------|-------------|
| Type of Add:     | Pending Surgery Record | C New Record |             |
| Patient Name:    | F                      |              |             |
| Pending Surg     | eries for F            |              |             |
| Procedure<br>CTR |                        |              | Minutes Doc |
|                  |                        |              |             |
|                  |                        |              |             |
|                  |                        |              |             |
|                  |                        |              |             |
|                  |                        |              |             |
|                  |                        |              |             |
|                  |                        |              |             |
|                  |                        | 🖌 ок         | Cancel      |
|                  |                        |              |             |

Clicking on an item in a day (i.e. a surgery or time-block, as opposed to the day header) causes the menu shown below to be displayed. The choices are:

- View Details brings up the Surgery Scheduling screen in "read-only" mode to show details about the surgery item. Accessible to all users.
- Edit brings up the Surgery Scheduling screen (if a surgery item is clicked) or an edit screen for the time-block item if a block item is clicked) in "edit" mode. Enabled only if user has editing permission and day is not locked.
- **Delete** Deletes the clicked-on surgery or time-block item. Will prompt you to confirm first. Enabled only if user has editing permission and day is not locked.
- Cancel (closes the menu. Menu will also close when you click on a different item.)

| 🍱 Surgery Calendar                     |                 |                 |                  |                   |                           |  |
|----------------------------------------|-----------------|-----------------|------------------|-------------------|---------------------------|--|
|                                        |                 |                 | 6                |                   | Date:                     |  |
|                                        | January 1999    |                 |                  |                   |                           |  |
| Monday                                 | Tuesday         | Wednesday       | Thursday         | <br>Friday        | Calendar View —           |  |
| -                                      |                 |                 |                  | 1                 | <ul> <li>Month</li> </ul> |  |
|                                        |                 |                 |                  |                   | C Week                    |  |
|                                        |                 |                 |                  |                   | C Day                     |  |
| -                                      |                 |                 |                  | 480 Mins Remain   | Schedule View             |  |
| 🔒 4 (Day is Full)                      | 5               | 6               | 7                | 8                 | Doctor                    |  |
|                                        |                 |                 |                  |                   | C Location                |  |
| ······································ |                 |                 |                  |                   |                           |  |
| -65 Mins Remain                        | 480 Mins Remain | 480 Mins Remain | 480 Mins Remain  | Mins Remain N/A   | Holidays Jan 99           |  |
| 🔒 11 (Day is Full)                     | 12              | 13              | 14               | 15                | 1 - New Year's Day        |  |
| , , <b>.</b>                           |                 |                 |                  |                   | 10 - M. E. King Day       |  |
| TO ONE, LINNIE/EN 7                    |                 |                 |                  |                   |                           |  |
| <u> </u>                               |                 | 100.11          |                  |                   |                           |  |
| 210 Mins Remain                        | 480 Mins Remain | 480 Mins Remain | 480 Mins Remain  | 480 Mins Remain   | Weekend                   |  |
|                                        | 19              | 20              | 21               | 22 (Office Hours) | Surgeries                 |  |
| ZOURIUSIAL DOLLAR                      |                 | Block (Lunch)   | BRIK             |                   | Scheduled ( ,             |  |
| ALL MARKEN SOSE/C V                    |                 | biock (conchy   | View Details     |                   |                           |  |
| 230 Mins Remain                        | 480 Mins Remain | 360 Mins Remain | Edit<br>4 Delete | 480 Mins Remain   | 999999                    |  |
| 25                                     | 26              | 27              |                  | - 29              |                           |  |
| ······                                 |                 |                 | Cancel           | - + +             | W/E Sched                 |  |
|                                        |                 |                 |                  |                   |                           |  |
| 1                                      | 100.11          | 100 11 10 1     | 10011 0          |                   |                           |  |
| 100 Mins Remain                        | 480 Mins Remain | 480 Mins Remain | 480 Mins Remain  | 260 Mins Remain   | Exit                      |  |

Shown below is this application's version of the Surgery Scheduling screen (in "Add" mode), as described above. This screen contains all of the fields that were in the existing database application, with the addition of "OR Time", where you select or enter the estimated amount of time, in minutes, that the procedure will take.

Things to note:

- The patient field is a "search-as-you-type" drop-down box. When selecting a patient, type the first few letters of the patient's last name, and a list will drop down containing all the patient's whose last name starts with that letter.
- The following fields are required to save a record: Patient, OR Time, Est Proc, Doctor, and Hospital (facility).
- The Edit and Delete buttons are there because if you to choose to "View Details", then decide to edit or delete the record, you can do so from this screen. These buttons would only be enabled if you had edit permission and the day was not locked.

| 😻 Surgery Scheduling (Add Mode)         |             |          |             |        | _ <b>_</b> ×    |
|-----------------------------------------|-------------|----------|-------------|--------|-----------------|
| Patient Name:                           |             | •        | Patient ID: | :      | Sched ID: *NEW* |
| Insurer Type: Insurer Name:             |             |          | 14          |        |                 |
| Surgery Date: 1/18/1999 🗾 🗖 Start Time: | 8 :08 PM    |          |             | OR Tir | me:             |
| Est Proc:                               |             |          |             |        | •               |
| Doctor:                                 | -           |          |             |        |                 |
| Side:                                   |             | Anatomy: |             |        | •               |
| Equipment:                              |             |          |             |        |                 |
| Implant:                                |             |          |             |        |                 |
| Hospital:                               | Anasthesia: |          |             | 💽 Stat | tus:            |
| OR:                                     | Med Clear:  |          |             |        |                 |
| ADM:                                    | PAT:        | 6        |             |        |                 |
| Comments:                               |             |          |             |        |                 |
| Close Edit                              |             | elete    | Save        | •      | Cancel          |

Shown below is a screen shot of the Surgery Scheduling screen in Edit mode.

| 😻 Surgery Scheduling (Edit Mode)                |                              |
|-------------------------------------------------|------------------------------|
| Patient Name:                                   | Patient ID: Sched ID:        |
| Insurer Type: MC Insurer Name: ^HORIZO          | ON NJBLUE CROSS/ BLUE SHIELD |
| Surgery Date: 1 /21/1999 💌 🔽 Start Time: 1:00 P | 4 🔆 OR Time: 30 💌            |
| Est Proc: TENOVAGINOTOMY                        |                              |
| Doctor:                                         |                              |
| Side: Right                                     | Anatomy: Middle              |
| Equipment:                                      | •                            |
| Implant: (N/A)                                  |                              |
| Hospital: Anasthe                               | esia: Straight Local         |
| OR: Med Cle                                     | ar:                          |
| ADM: PAT:                                       |                              |
| Comments:                                       |                              |
| Close Gat                                       |                              |
|                                                 |                              |

When you go to lock a day (off of the main calendar screen), you choose a lock reason from this screen:

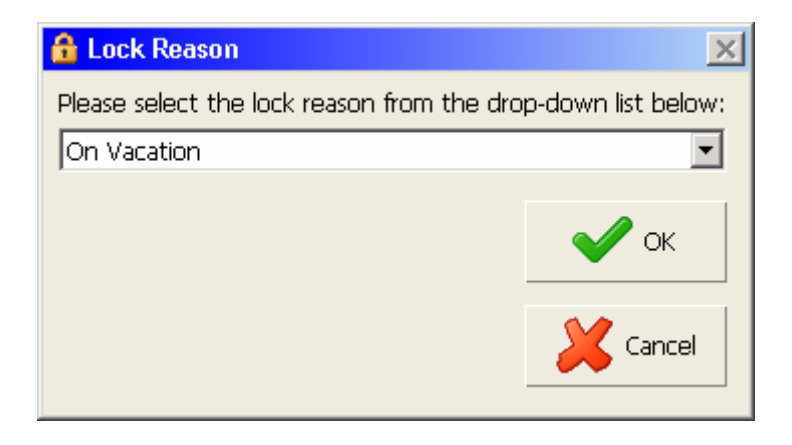

Shown below is the screen that comes up when you go to do a "block time" operation:

| 📕 Block | Time (Edit) |             | × |
|---------|-------------|-------------|---|
| Doctor: | junite .    |             | • |
| Date:   | 1 /20/1999  | Minutes: 60 |   |
| Reason: | Lunch       |             | • |
|         |             | 🖌 ок        |   |
|         |             |             |   |
|         |             | X Cancel    |   |
|         |             |             |   |

## **Dragging and Dropping**

Another way to edit an item, if you want to change only the date (i.e. move a surgery from one day to another) is by dragging the item from the original day and dropping onto the new day. This can be done when either in monthly or weekly view. Available only if user has editing permission and the original day is not locked.

When you go to do the drag/drop operation, the mouse pointer will change, for a surgery or block item respectively, as follows:

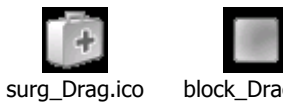

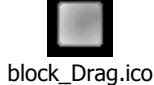

The weekly calendar view is shown below. The same context menu operations apply.

| 🛅 Surgery Cale    | ndar                |                                    |                                        | _ 🗆 🗙                 |
|-------------------|---------------------|------------------------------------|----------------------------------------|-----------------------|
|                   |                     |                                    |                                        | Date:                 |
| •                 | Monday, January 18, | 1999 through Friday, January 22, 1 | 999                                    | ▶ 1 /18/1999 <b>▼</b> |
| Mon               | Patient Name        | Procedure                          | Mins Location                          | Calendar View         |
| Jan 18            |                     | DIGITAL NERVE REP                  |                                        |                       |
|                   | f. <u>-</u>         |                                    | 1201                                   |                       |
| 230 Mins Remain   | [                   | TRIGGER RELEASES                   | 35 H                                   |                       |
| Tue               | Patient Name        | Procedure                          | Mins Location                          | Schedule View         |
| Jan 19            |                     |                                    |                                        | Doctor                |
|                   |                     |                                    |                                        | C Location            |
| 480 Mins Remain   |                     |                                    |                                        | U. kd                 |
| 101-ref           | Dationt Name        | Procedure                          | Mine Location                          | 1 - New Year's Day    |
| lan 20            | i                   | ORIF 4TH MC, REP EXT TENDON        | 60 NON-                                | 18 - M. L. King Day   |
| 301120            |                     | Block (Lunch)                      | 60                                     |                       |
| 360 Mins Remain   |                     |                                    |                                        |                       |
|                   | Datiant Name        | Dracadawa                          | Mine Location                          | - Washand             |
| Thu<br>Jop 21     | Patient Name        | CTR                                | 35                                     | Surgeries             |
| JULZI             |                     | TENOVAGINOTOMY                     | 30                                     | Scheiden Scheiden     |
| 415 Mine Demoin   |                     |                                    | ······································ |                       |
| 1415 Mills Remain |                     |                                    | r                                      | <sup>999999</sup>     |
| 🛤 Fri             | Patient Name        | Procedure                          | Mins Location                          | W/E Sched             |
| Jan 22            |                     |                                    |                                        |                       |
| Office Hours      |                     |                                    |                                        |                       |
| 480 Mins Remain   |                     |                                    |                                        | Exit                  |
| 141               |                     |                                    |                                        |                       |

The daily calendar view is shown below. The same context menu operations apply.

| 🍱 Surgery Calendar    |                   |                 | _ 🗆 🗙               |
|-----------------------|-------------------|-----------------|---------------------|
| ADD 1 1 1 1           | 1 1 1 1 1         |                 | Date:               |
|                       |                   |                 | 1 /18/1999 💌        |
| Monday, January 18    | 3, 1999           | 230 Mins Remain | Calendar View       |
| Patient Name          | Procedure         | Mins Location   | C Month             |
|                       | DIGITAL NERVE REP | 60              | C Week              |
| <u>A</u>              |                   | 35              | G David             |
| <u> </u>              |                   | 120             |                     |
| Tamiana ay isonaci in | TRIGGER RELEASES  | 35              | -Schedule View      |
|                       |                   |                 | G Dector            |
|                       |                   |                 | Octor               |
|                       |                   |                 | CLocation           |
|                       |                   |                 | Holidays Jap 99     |
|                       |                   |                 | 1 - New Year's Day  |
|                       |                   |                 | 18 - M. L. King Day |
|                       |                   |                 |                     |
|                       |                   |                 |                     |
|                       |                   |                 |                     |
|                       |                   |                 | Weekend             |
|                       |                   |                 | Surgeries           |
|                       |                   |                 | Schec               |
|                       |                   |                 |                     |
|                       |                   |                 | -999999             |
|                       |                   |                 |                     |
|                       |                   |                 | W/E Sched           |
|                       |                   |                 |                     |
|                       |                   |                 |                     |
| 1                     |                   |                 | Exit                |
|                       |                   |                 |                     |

Shown below is the monthly calendar, in "location" view. All non-XXXX data will be grouped in the last tab. In the historical data, there was only one XXXX. Thus only XXXX and NON-XXXX tabs apply in the screen shot below.

With the new facility (with two ORs), there will be three tabs total: XXXX-1, XXXX-2, and NON-XXXX. (The exact names of 1 and 2 is up to you of course).

In this view (location), if you a see a "little people" icon on the right in the day header, this means that two or more doctors have surgeries scheduled for the same day in the selected location. In this case, clicking on the day header will cause the system to "toggle" or "cycle through" each doctor's schedule in that day.

| 🜁 Surgery Calendar                                                                                                    |                                                                                                    |                                                                                                    |                                                                                                    |                                                                                                    | <u> </u>                                     |
|----------------------------------------------------------------------------------------------------|----------------------------------------------------------------------------------------------------|----------------------------------------------------------------------------------------------------|----------------------------------------------------------------------------------------------------|----------------------------------------------------------------------------------------------------|----------------------------------------------|
| NON-H                                                                                                    |                                                                                                    |                                                                                                    |                                                                                                    |                                                                                                    | Date:                                        |
|                                                                                                    |                                                                                                    | January 1000                                                                                                    |                                                                                                    |                                                                                                    | 1 /15/1999 💌                                 |
| Monday                                                                                                    | Tuesday                                                                                                    | Wednesday                                                                                                    | Thursday                                                                                                    | <br>Friday                                                                                                    | - Calendar View                              |
| ( ionady                                                                                                    | Tuesday                                                                                                    | incure surg                                                                                                    | marsaay                                                                                                    | 1                                                                                                    | <ul> <li>Month</li> </ul>                    |
|                                                                                                    |                                                                                                    |                                                                                                    |                                                                                                    | -                                                                                                    | O Week                                       |
|                                                                                                    |                                                                                                    |                                                                                                    |                                                                                                    |                                                                                                    | C Day                                        |
|                                                                                                    |                                                                                                    |                                                                                                    |                                                                                                    |                                                                                                    | -                                            |
|                                                                                                    | -                                                                                                    |                                                                                                    |                                                                                                    | 480 Mins Remain                                                                                                    | Schedule View                                |
| 🔒 4 (Day is Full)                                                                                                    | 5                                                                                                    | 🔒 6 (Day is Full)                                                                                                    | 🔒 7 (Day is Full)                                                                                                    | 8                                                                                                    | C Doctor                                     |
|                                                                                                    |                                                                                                    |                                                                                                    |                                                                                                    |                                                                                                    | Location                                     |
| KODOLFII, LENORE/ -                                                                                                    | L                                                                                                    |                                                                                                    |                                                                                                    | Freedom commente a ta                                                                                                    | ļl                                           |
| -65 Mins Remain                                                                                                    | 180 Mins Remain                                                                                                    | 133 Mins Remain                                                                                                    | -20 Mins Remain                                                                                                    | 280 Mins Remain                                                                                                    | Holidays Jan 99                              |
| 🔒 11 (Day is Full)                                                                                                    | 12                                                                                                    | 🔒 13 (Day is Full)                                                                                                    | 🔒 14 (Day is Full)                                                                                                    | 15 🔇                                                                                                    | 1 - New Year's Day                           |
|                                                                                                    |                                                                                                    |                                                                                                    |                                                                                                    |                                                                                                    |                                              |
| <u>F</u>                                                                                                    | Three 6 10 10 15/1 +                                                                                                    | . / •                                                                                                    | F                                                                                                    | L                                                                                                    |                                              |
| F▲<br>F                                                                                                    |                                                                                                    |                                                                                                    |                                                                                                    | L/BL                                                                                                    |                                              |
| F<br>F<br>Y ▼                                                                                                    | I ETI<br>Manachece, pervI VI                                                                                                    | I /▲<br>K<br>E / I ▼                                                                                                    | F , ▲<br>C C<br>FE ▼                                                                                                    | L 7/BL                                                                                                    |                                              |
| F<br>F<br>210 Mins Remain                                                                                                    | I ETI<br>Mentennecy perVII ▼<br>140 Mins Remain                                                                                                    |                                                                                                    | F                                                                                                    | L 7/BL<br>Mins Remain N/A                                                                                                    | Weekend                                      |
| F<br>F<br>210 Mins Remain<br>18<br>A )I€ ▲                                                                                                    | I ETI<br>I ETI<br>Incriacenece, pervNI ▼<br>140 Mins Remain<br>19<br>ISOURIED DOOR BL                                                                                                    | 94 Mins Remain                                                                                                    | F C C C C C C C C C C C C C C C C C C C                                                                                                    | L /BL<br>Mins Remain N/A<br>22 (Day is Full)                                                                                                    | Weekend<br>Surgeries                         |
| F<br>F<br>210 Mins Remain<br>18<br>4 DIC ▲<br>2 NA                                                                                                    | I ETI<br>I ETI<br>Incrucenence, ocrivII ▼<br>140 Mins Remain<br>19<br>Collourte Door RT, ▲<br>IRI                                                                                                    |                                                                                                    | F , ▲<br>C C C<br>F                                                                                                    | L 7/BL<br>Mins Remain N/A<br>C 22 (Day is Full)<br>C 4 1<br>F II                                                                                                   | Weekend<br>Surgeries<br>Schec                |
| F           F           210 Mins Remain           18           A         )IG           2         NA           Accomposition opposition         V                                                                                                    | I ETI<br>Incracenece, ocrNI ▼<br>140 Mins Remain<br>19<br>CONCUTE DOST RT, ▲<br>IRI<br>INE ▼                                                                                                    |                                                                                                    | F , ▲<br>C C<br>F                                                                                                    | L 7/BL<br>Mins Remain N/A<br>22 (Day is Full)<br>C 4<br>F 11<br>1 31 V                                                                                             | Weekend<br>Surgeries<br>Schec                |
| F           F           F           210 Mins Remain           18           4         )IC ▲           2         NA           Automotic mice product/C            230 Mins Remain                                                                                                    | Interior Schwidts/I▲<br>I ETI<br>Mentennee, oer/NI ▼<br>140 Mins Remain<br>19<br>Source Schwidts/I▲<br>HRI<br>NE ▼<br>40 Mins Remain                                                                                               |                                                                                                    | F       , ▲         C       C         F          135 Mins Remain          21          March 100          415 Mins Remain                                                                                                    | L 7/BL<br>Mins Remain N/A<br>22 (Day is Full)<br>C 4 1<br>F 1<br>1 1<br>80 Mins Remain                                                                             | Weekend<br>Surgeries<br>Schec                |
| F       F       210 Mins Remain       18       4     )I€ ▲       2     N4       Accounty control control C     ✓       230 Mins Remain     25                                                                                                    | I ETI<br>Mentennee, perVII ▼<br>140 Mins Remain<br>19<br>Concerne RT, ▲<br>IRI<br>NE ▼<br>40 Mins Remain<br>26                                                                                                    |                                                                                                    | F       , ▲         C       C         F       C         135 Mins Remain         21         M         21         M         415 Mins Remain         415 Mins Remain         415 Mins Remain         A         28 (Day is Full)                                                                                                    | L 7/BL<br>Mins Remain N/A<br>A 22 (Day is Full)<br>C 4 ▲<br>F 11<br>1 31 ▼<br>80 Mins Remain<br>29                                                                 | Weekend<br>Surgeries<br>Schec                |
| F           F           210 Mins Remain           18           4           20 Mins Remain           230 Mins Remain           230 Mins Remain           25           1           25           1                                                                                                    | I         ETI           Increasenece; pervNI ▼           140 Mins Remain           19           Control = 0           I           140 Mins Remain           18           IRI           IRI           NE ▼           40 Mins Remain |                                                                                                    | F       , ▲         C       C         F                                                                                                    | L /BL<br>Mins Remain N/A<br>22 (Day is Full)<br>C ( )<br>F II<br>1 3 7<br>80 Mins Remain<br>29<br>( )<br>4 4                                                       | Weekend<br>Surgeries<br>Schec ,<br>W/E Sched |
| F       F       210 Mins Remain       18       /       20 Mins Remain       20 Mins Remain       230 Mins Remain       25       L      1/(▲       E       D                                                                                                    | The Long Forwards/T ▲     I                                                                                                    |                                                                                                    | F       , ▲         C       C         F       C         135 Mins Remain         21         Marcolline         21         Marcolline         415 Mins Remain         415 Mins Remain         A15 Mins Remain         A15 Mins Remain         A15 Mins Remain         A15 Mins Remain         A15 Mins Remain         A15 Mins Remain         A15 Mins Remain         A15 Mins Remain                                                                                                    | L 7/BL<br>Mins Remain N/A<br>22 (Day is Full)<br>C 4<br>F 11<br>1 31 4<br>80 Mins Remain<br>29<br>C 4<br>N<br>1 1<br>1 4<br>1 4<br>1 4<br>1 4<br>1 4<br>1 4<br>1 4 | Weekend<br>Surgeries<br>Schec<br>W/E Sched   |
| F         F         Y ▼         210 Mins Remain         18         A         DIC▲         Z         NA         Accounty_accurst_accurst         230 Mins Remain         25         L         NM         NM         L         NM         NM         NM         Accounty_accurst_accurst_acurst_ac | The Long Status () [ ▲     I ← I]     Increase nece, ocr NI ▼     140 Mins Remain      19     Control = 0 = 0 = 0 = 0 = 0 = 0 = 0 = 0 = 0 =                                                                                        | /▲           94 Mins Remain           ● 20 (Day is Full*)           ● 10 (Day is Full*)           ● 137 Mins Remain           27           137 Mins Remain           27           20 (Day is Full*)           137 Mins Remain           27           28 Mins Remain | F       , ▲         C       C         I35 Mins Remain       E         135 Mins Remain       E         415 Mins Remain       E         415 Mins Remain       E         415 Mins Remain       Image: Comparison of the second second | L 7/BL<br>Mins Remain N/A<br>22 (Day is Full)<br>C (▲<br>F II<br>1 31 ▼<br>80 Mins Remain<br>29<br>( 4 ▲<br>N<br>L /(▼<br>260 Mins Remain                          | Weekend<br>Surgeries<br>Schec<br>W/E Sched   |

Location view, weekly:

| 🍱 Surgery Calei  | ndar                       |                               |            |          | _ 🗆 🗙               |
|------------------|----------------------------|-------------------------------|------------|----------|---------------------|
| NON-             |                            |                               |            |          | Date:               |
| •                | Monday, January 18, 19     | 99 through Friday, January 22 | 2, 1999    | •        | 1 /18/1999          |
| Mon              | Patient Name               | Procedure                     | Mins Docto | r 🔺      | Calendar View       |
| Jan 18           | and the subscription       | DIGITAL NERVE REP             | 60 /       |          | C Month             |
|                  | Concerning of Malan        | TENOVAGINOTOMY                | 35 /       |          | Week                |
|                  | a manager and the second   | CTR                           | 120 /      |          | C Day               |
| 230 Mins Remain  | fant marten, a strengt the | TRIGGER RELEASES              | 35/        | -        |                     |
| Tue              | Patient Name               | Procedure                     | Mins Docto | r 🔺      | Schedule View       |
| Jan 19           | C                          | DEQ REL                       | 30 E       |          | C Doctor            |
|                  | M                          | TEV AMP W/ADV FLAP            | 50 [       |          | Location            |
| -                | C                          | TENOVAGINOTOMY                | 20 8       |          |                     |
| 40 Mins Remain   | Gourne, Dennis             | FLEXOR TENDON REP             | 70 8       | -        | Holidays Jan 99     |
| 🛱 Wed 💐          | Patient Name               | Procedure                     | Mins Docto | r 🔺      | 1 - New Year's Day  |
| Jan 20           | E                          | EX EPIDERMOID CYST            | 28 F       |          | 18 - M. L. King Day |
| Day is Full      | <u>\</u>                   | CTR, TRIGGER RELEASE          | 35 F       |          |                     |
| 107.15           | <u>F</u>                   | PIN REMOVAL                   | 20 1       |          |                     |
| 137 Mins Remain  | Frankense, meddore         | EX.MUCOID                     | 60 8       | -        | P                   |
| Thu 🤩            | Patient Name               | Procedure                     | Mins Docto | r 🔤      | Weekend             |
| Jan 21           | N                          | CTR                           | 35 .       |          | Surgeries           |
|                  | E                          | TENOVAGINOTOMY                | 30 .       |          | Bene                |
| 41E Mine Domain  |                            |                               |            |          |                     |
| HIJ PILIS Kemain |                            |                               |            |          | 999999<br>7         |
| 🛱 Fri            | Patient Name               | Procedure                     | Mins Docto | r 🔺      | W/E Calead          |
| Jan 22           | C                          | EX BX                         | 50         |          | W/E Scrieu          |
| Day is Full      | <u>R</u>                   | INCISION & DRAINAGE           | 30 1       |          |                     |
| OO Mine Deer sin |                            | DIGITAL NERVE REP             | 30 1       |          |                     |
|                  | Υ,                         | INCISION & DRAINAGE           | 30 1.22    | <b>_</b> | Exit                |

Location view, daily:

| 🛅 Surgery Calendar      |                                                                                                    |                                  | _ 🗆 🗙                                                                                                    |
|-------------------------|----------------------------------------------------------------------------------------------------|----------------------------------|----------------------------------------------------------------------------------------------------|
| NON-F                   | Date:                                                                                                    |                                  |                                                                                                    |
| 🚹 🔒 Thursday, January 2 | 1, 1999 Day is Full                                                                                                    | 1 /21/1999                       |                                                                                                    |
| Patient Name            | Procedure         CTR         CTR, TRIGGER RELEASE, NAIL PLATE         SUBTOTAL PALMAR FASC W/PIP         CTR         CTR         CTR, SUBTOTAL PALM FASC | Mins         Doctor           45 | Calendar View<br>C Month<br>C Week<br>© Day<br>Schedule View<br>C Doctor<br>© Location<br>Holidays Jan 99<br>1 - New Year's Day<br>18 - M. L. King Day<br>18 - M. L. King Day<br>Weekend<br>Surgeries<br>Sche |

A screen-shot of the Weekend Surgery Schedule is shown below. This will show all of the surgeries scheduled for all Saturdays and Sundays in the currently selected month (if there are any). All of the same operations described previously are available for these items, but they are performed with the buttons on the bottom of the screen rather than with right-click menus.

By default the data in the list is sorted by date, doctor, location, then patient. The sort can be changed by clicking on the desired column header. When an operation is completed, the list will refresh and will revert to the original sort sequence.

| 🎬 Weekend Surgery S                     | chedule |        |                       |                    | -       |       |  |  |  |
|-----------------------------------------|---------|--------|-----------------------|--------------------|---------|-------|--|--|--|
| Weekend Surgery Schedule<br>January1999 |         |        |                       |                    |         |       |  |  |  |
| Surg Date                               | Doctor  | Locat  | Patient Name          | Procedure          | Minutes | Loc   |  |  |  |
| 🔒 01/02/1999 - Sat                      | Sec.    | in the | Married Married       | WOUND DEBRIDEMENT  | 45      | On    |  |  |  |
| 01/24/1999 - Sun                        |         | 10.00  | female and the second | TENDON REPAIR      | 60      |       |  |  |  |
| 01/24/1999 - Sun                        |         |        |                       | Block (Lunch)      | 60      |       |  |  |  |
|                                         |         |        |                       |                    |         |       |  |  |  |
|                                         |         |        |                       |                    |         |       |  |  |  |
|                                         |         | -      |                       |                    |         | _     |  |  |  |
|                                         |         |        |                       |                    |         | _     |  |  |  |
|                                         |         |        |                       |                    |         |       |  |  |  |
|                                         |         |        |                       |                    |         |       |  |  |  |
|                                         |         |        |                       |                    |         |       |  |  |  |
|                                         |         |        |                       |                    |         |       |  |  |  |
|                                         |         |        |                       |                    |         |       |  |  |  |
|                                         |         |        |                       |                    |         |       |  |  |  |
|                                         |         |        |                       |                    |         |       |  |  |  |
|                                         |         |        |                       |                    |         |       |  |  |  |
|                                         |         |        |                       |                    |         |       |  |  |  |
| 4                                       |         |        | 1                     |                    |         | Þ     |  |  |  |
|                                         | 11      |        |                       |                    | 1       |       |  |  |  |
|                                         | /iew    | Add :  | Surg                  | Delete Cock/Unlock | Add     | Block |  |  |  |